## **1. LERNSAX: ANMELDUNG**

## Gehen Sie auf <u>www.lernsax.de</u>

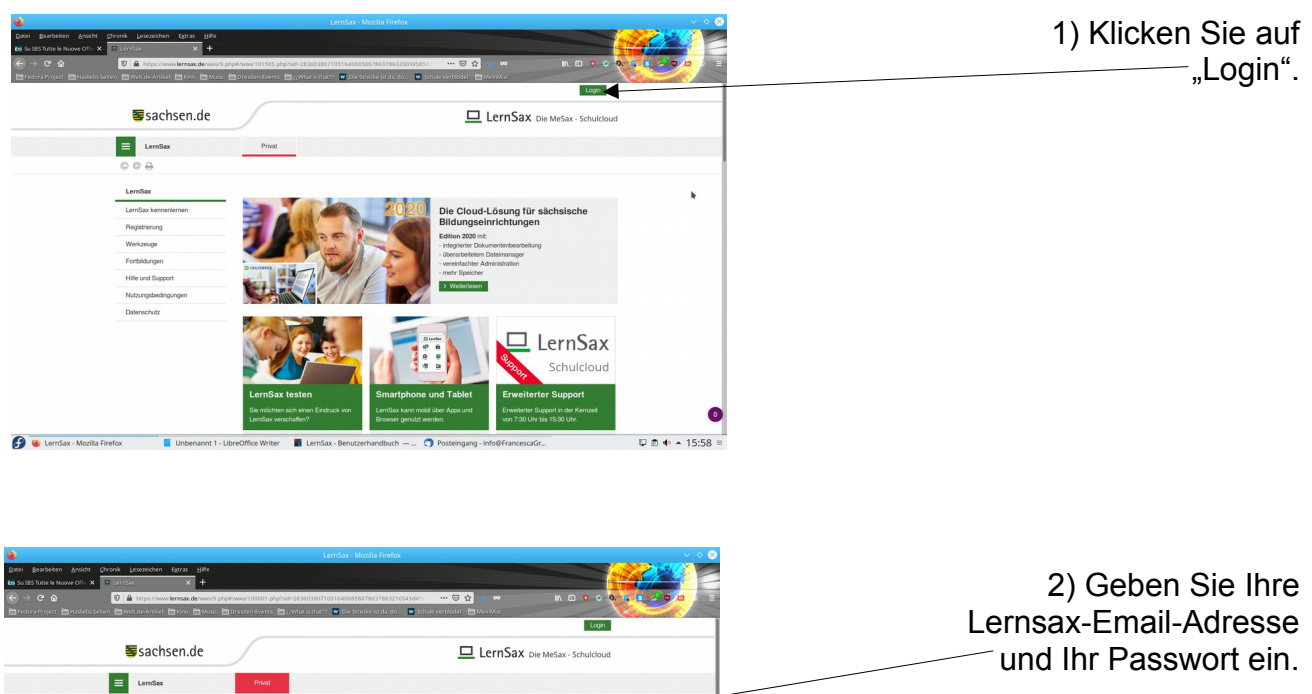

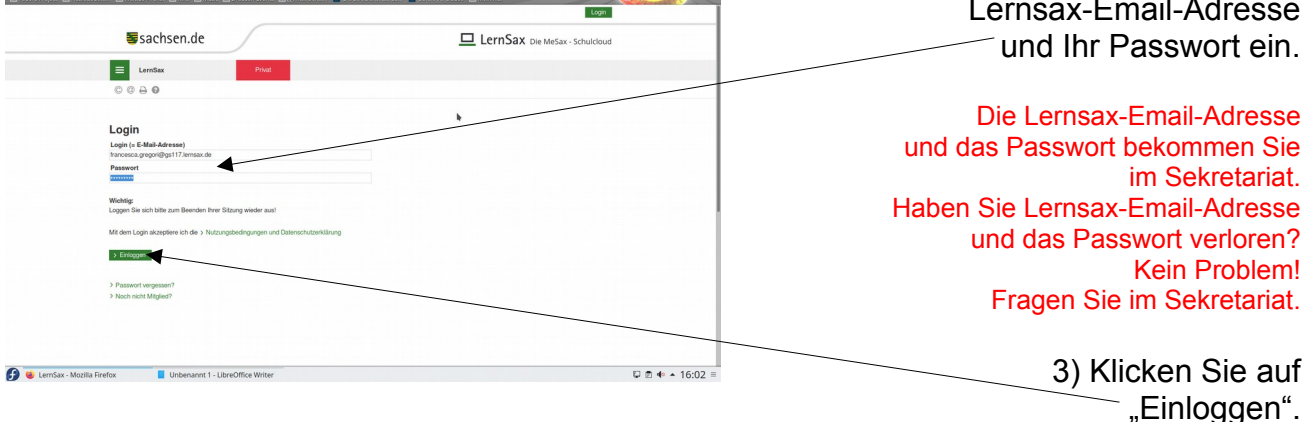

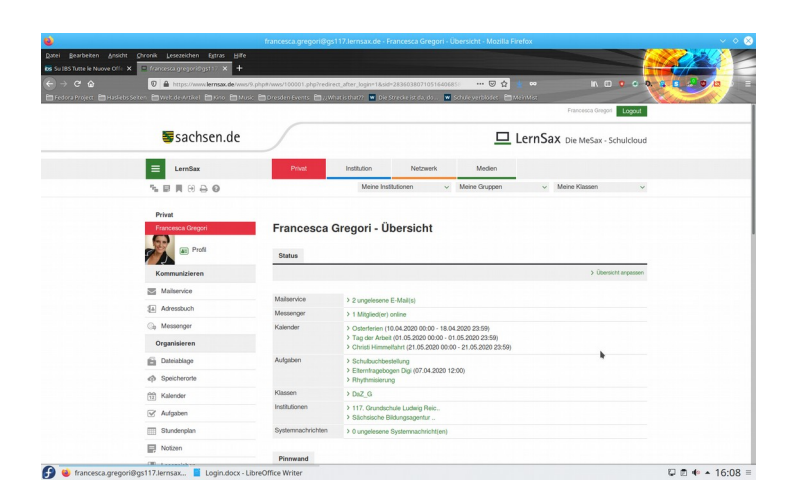

## 4) Geschafft!

Das ist meine Lernsax-Ansicht, bei Ihnen sieht es anders aus!